## Mettre à jour la TI

Il faut suivre les étapes suivantes :

- 1. Aller sur la page <u>http://education.ti.com/fr/france/home</u>
- 2. Cliquer sur l'onglet téléchargement
- 3. Choisir le modèle de sa calculatrice puis choisir système d'exploitation et cliquer sur recherche
- 4. Choisir le lien adéquat pour sa calculatrice
- 5. Choisir le lien proposé et choisir continuer sans ouvrir de session
- 6. Ensuite retourner dans l'onglet téléchargement et choisir sa calculatrice puis logiciel de connexion et cliquer sur recherche
- 7. Choisir le lien adéquat pour son ordinateur (PC ou MAC)
- 8. Installer le logiciel
- 9. Brancher la TI sur un port USB et rafraichir pour trouver l'unité
- 10. Sélectionner la TI
- 11. Si une mise à jour est disponible cela sera proposé directement, sinon il faut la mettre a jour manuellement en choisissant la mise à jour téléchargée à l'étape 5 (qui se trouve sur l'ordinateur)